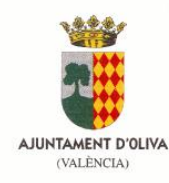

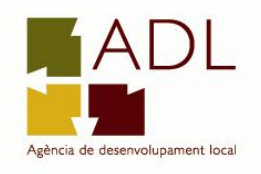

# ACCESO AUTOSERVEF. RENOVACIÓN DARDE

1.- Entrar en la siguiente página web: http://www.servef.es

#### 2.- Pinchar en Autoservef

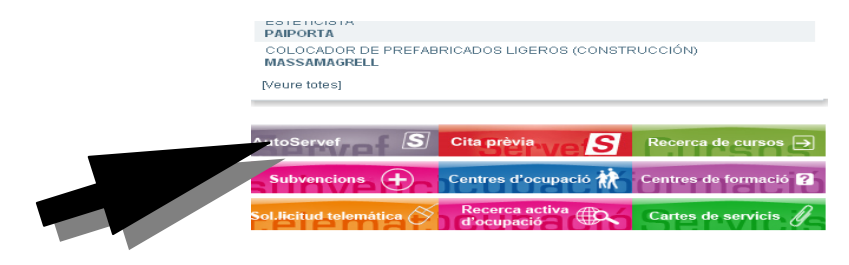

### 3.-Pinchar en mi renovación

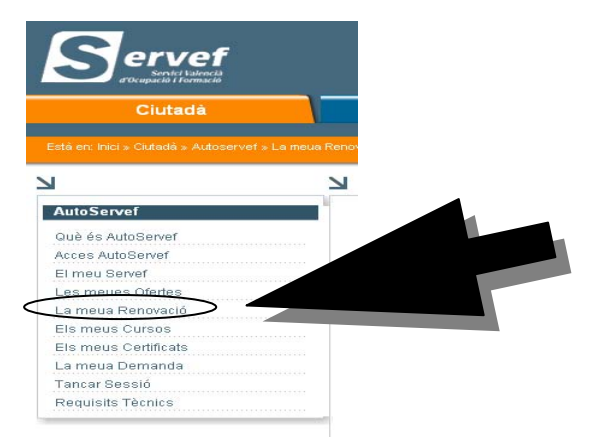

## 4.-introducir DNI y código Autoservef

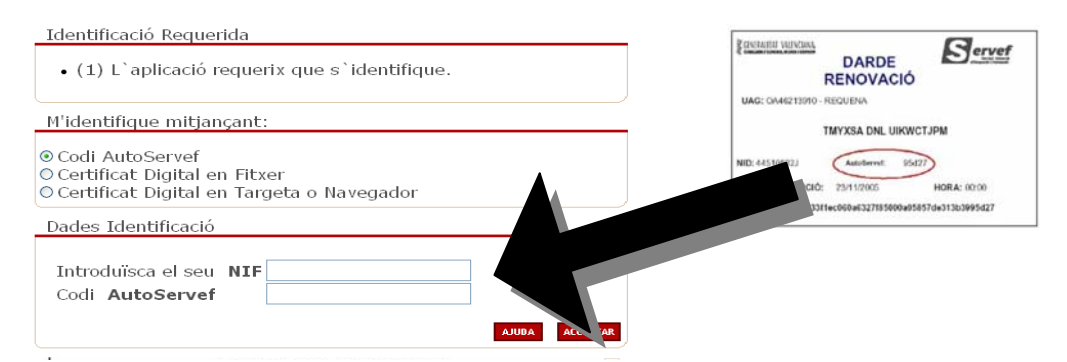

## 5.- pinchar en ACEPTAR Y RENOVAR

6.- IMPRIMIR DARDE